| SYS   | Törzs   | <mark>S</mark> zőlő | Bor     | Lista     | <mark>0</mark> pc i ó k | Ablak   | Adat  | Segítség | Vége | 15 52 |
|-------|---------|---------------------|---------|-----------|-------------------------|---------|-------|----------|------|-------|
|       |         |                     | Kísé    | Ω<br>Ω    | nuck fel                | uitele. |       | TRL-F1   |      |       |
|       |         |                     | Kísé    | rő okmá   | nuok                    |         |       | [‡]      |      |       |
|       |         |                     | Bizo    | nylat k   | észítés.                |         | (     | CTRL-F3  |      |       |
|       |         | •                   | Betái   | olt Sz    | :ő lő                   |         |       | [‡]      |      |       |
|       |         |                     | Termé   | éke lőá l | lítás                   |         | CTRL- | -F2 [‡]  |      |       |
|       |         |                     | Táro    | Ótartá    | lyok                    |         |       | [‡]      |      |       |
|       |         |                     | Kísé    | rő okmá   | ny sorsz                | ámok    |       | [‡]      |      |       |
|       |         |                     | Kiegé   | észítőa   | nyagok                  |         |       | [‡]      |      |       |
|       |         |                     | Melle   | éktermé   | kek                     |         |       | [‡]      |      |       |
|       |         |                     | Zár je  | egyek     |                         |         | k.    | [‡]      |      |       |
|       |         |                     | KEA     |           |                         |         |       | ¢        |      |       |
|       |         | L                   |         |           |                         |         |       |          |      |       |
|       |         |                     |         |           |                         |         |       |          |      |       |
|       |         |                     |         |           |                         |         |       |          |      |       |
|       |         |                     |         |           |                         |         |       |          |      |       |
| F1 86 | αό L Ví | cénő cl             | (mánua) | . falui   | tala                    |         |       |          |      |       |
| rr ou | μο Γ νι | 201.0 01            | una nyu | 19101     | LEIG                    |         |       |          |      |       |

# Kísérő okmányok felvitele

Ez a menüpont lehetővé teszi, hogy direkt módon lehessen borkísérő okmányokat készíteni, az áttekintés használata nélkül.

| SYS    | Torzs  | Szőlő   | Bor    | Lista    | Opciók    | Ablak    | Adat    | Segít | ség  | Vége    | 15 53  |
|--------|--------|---------|--------|----------|-----------|----------|---------|-------|------|---------|--------|
| -      |        |         |        | Kísér    | °Ő okmány | jok – új | tétel   |       |      |         |        |
| Gépi   | S 🗖    |         | Kí     | sérő ok  | mányok t  | tételek  | – újti  | étel  |      |         | BKO    |
| 0000   | 0      |         |        |          |           |          |         |       |      |         | тко    |
|        | Gy     | ártás s | orszái | na 🛛     |           |          |         |       |      |         | EKO    |
| Vevő   | -      |         |        |          |           |          |         |       | Da   | arab    | ám     |
| Száll  | í Ci   | kkszám  |        |          |           |          | ] Göngı | yöleg |      |         |        |
| Tárol  | ó Z.i  | kell zé | s      |          |           |          | - 0.    |       |      |         |        |
| Fuvar  | o      |         |        |          |           |          |         |       |      |         | atóság |
|        | Űr     | tartalo | m      |          |           | Me       | nnuiséd | a     |      |         | Ŭ      |
| Száll  | í Da   | rabszám |        |          |           | E1       | adási á | ár    |      |         |        |
|        |        |         |        |          |           |          |         |       |      |         | kmány  |
|        | Br     | uttó tö | meg    |          |           |          |         |       |      |         | levél  |
| Csoma  | a Ne   | ttó töm | eď     |          |           |          |         |       |      |         | a      |
| Cikk   | S      |         | 5      |          |           |          |         |       |      |         | si ár  |
|        | Ta     | rtály j | ele    |          |           |          |         |       |      |         |        |
|        |        | 5 0     |        |          |           |          |         |       |      |         |        |
|        |        | Korá    | bban : | zár jegy | ezett te  | ermék    |         |       |      |         |        |
|        |        |         |        | 0.05     |           |          |         |       |      |         |        |
|        |        |         |        |          | Rög       | rzít 🚽   | Mégse   | em    | Segi | ítség 🛛 |        |
|        |        |         |        |          |           |          |         |       |      |         |        |
| Jogc   | í      |         |        |          |           |          |         |       |      |         | tség   |
| Ért.   | jogc í | m       |        |          |           |          |         |       |      |         |        |
|        |        |         |        |          |           |          |         |       |      |         |        |
| F1 Súa | ίlα    | tenméke | 16511  | ítás dé  | ni conc   | záma     |         |       |      |         | 63548  |

F1 Súgó | A termékelőállítás gépi sorszáma

# Borkísérő okmányok

A menüpont a borkísérő okmányok karbantartására, lekérdezésére szolgál.

Commade Software Kft. 7623 Pécs, Tompa M. u. 31.

#### **VINO 2.1**

A jelenlegi törvények értelmében ezek az okmányok szigorú számadás alá esnek, így utólagos módosításra vagy törlésre nincs mód.

A borkísérő okmányok nyomtatási példányszámát a rendszerparaméterek

használatával állíthatjuk be. A nyomtatás a bizonylatkészítés menüpontnál történik.

A jelenleg készíthető okmányok:

- BKO Borkísérő okmány készül.
- TKO Termékkísérő okmány készül.
- EKO Egyszerűsített kísérő okmány készül.

Rögzítés közben csak azok a mezők jelennek meg, melyekre az adott bizonylattípus elkészítésénél szükség van.

Az okmány rögzítését követően a program generálja a pincekönyvben a megadott jogcímhez tartozó tételt.

### Gépi sorszám

Gép által generált sorszám. Nem módosítható.

### Bizonylat sorszám

#### BETÜJEL

Az adott bizonylattípushoz rendelt betűjel, melyet a tárolóhely kitöltése után tölt fel a program. Nem módosítható mező.

### SORSZÁM

Az adott bizonylattípushoz rendelt sorszám, melyet a tárolóhely kitöltése után tölt fel a program. Nem módosítható mező.

### Stornó

Bekapcsolása esetén a hivatkozási számban szereplő borkísérő lerontásra kerül.

A sztornó bizonylatot ellentétes előjelű mennyiséggel kell kitölteni.

### Stornó hivatkozás

A stornózni kívánt borkísérő gépi sorszáma.

2

Csak Stornó jelző bekapcsolásakor értelmezett.

A sztornó bizonylatot ellentétes előjelű mennyiséggel kell kitölteni.

# Típus

A bizonylat típusának meghatározása.

# BKO

Borkísérő okmány fog készülni.

### ТКО

Termékkísérő okmány fog készülni.

# EKO

Egyszerűsített kísérő okmány fog készülni.

# Vevő

Itt kell megadni a vevőpartnert. A program a vevőket a **Törzs/Partnerek** menüpont alatt tartja nyilván.

Kötelezően kitöltendő, import mező.

#### Számlaszám

Annak a számlának, vagy szállítólevélnek a száma, amely alapján a borkísérőt kiállítjuk. A KELE program visszaírja az elkészült számla sorszámát. Ilyen esetben a mező üresen hagyható.

#### Szállító

A termék szállítását végző partner neve. A program a partnereket a **Törzs**/ **Partnerek** menüpont alatt tartja nyilván.

Kötelezően kitöltendő, import mező.

# Szállítmányozói számla száma

A szállítmányozó által kiállított számla száma.

# Rendszám

A szállítást végző gépjármű forgalmi rendszáma.

**VINO 2.1** 

# Kiadási hely

A termék tárolási helye ebben az adóraktárban történik. A program az adóraktárakat (egyszerűsített adóraktárakat) a **Törzs/Tárolási helyek** menüpont alatt tartja nyilván.

Kötelezően kitöltendő, import mező.

### Dátum

Az okmány kibocsátás dátuma.

### Fuvarozási mód

A fuvarozás módja.

Kötelezően kitöltendő, import mező.

# Rendeltetési hely

A termék szállításkori rendeltetési helye. A program automatikusan felajánlja a vevő címét.

# Adóképviselő

A cég adóképviselője. A program az adóképviselőket a **Törzs/Partnerek** menüpont alatt tartja nyilván.

Kötelezően kitöltendő, import mező.

### Vámhatóság

Az illetékes vámhivatal rögzítése. A program a Vámhivatalokat a **Törzs/Partnerek** menüpont alatt tartja nyilván.

Kötelezően kitöltendő, import mező.

#### Szállítási adatok

Egyéb szállítási adatok.

### Szállítási adatok 2.

Egyéb szállítási adatok folytatása.

# 4

# Csomag

Csomagolási adatok.

# Menetidő

A szállításhoz szükséges menetidő.

#### Jogcím

A termék-előállítási művelet jogcíme. A jogcím határozza meg a végzett művelet rendszerre gyakorolt hatásait.

A gyártási jogcímek a Törzs/Gyártási jogcímek menüpont alatt kerülnek nyilvántartásra.

Körtelezően kitöltendő, import mező.

# Értékesítési jogcím

Az értékesítés jogcíme. A pincekönyv alapján meghatározott érték. Az értékesítési jogcímek a **Törzs/Értékesítési jogcímek** menüpont alatt kerülnek nyilvántartásra.

Megjelenése esetén, kötelezően kitöltendő, import mező.

# Tételek

A tételekben rögzíthető adatok a következők:

### Gyártás sorszáma

A termék-előállítás gépi sorszáma, ahol a tételben szereplő termék nyilvántartása történik.

Kötelezően kitöltendő, import mező.

# Melléktermék

A tételen szereplő melléktermék rögzítése. Csak abban az esetben jelenik meg, ha melléktermék értékesítés történik.

Kötelezően kitöltendő, import mező.

**VINO 2.1** 

### Cikkszám

A tételen szereplő termék rögzítése. A gyártási sorszám alapján a program automatikusan felkínálja.

Kötelezően kitöltendő, import mező.

# Megnevezés

A tételen szereplő bortermék, vagy melléktermék megnevezése. A rendszer automatikusan feltölti.

#### Göngyöleg

### GÖNGYÖLEG

Bekapcsolása azt jelenti, hogy a termék mellé a törzsben megjelölt göngyöleget is számlázni kell.

#### Darab

A számlázandó göngyöleg mennyisége. Csak a Göngyöleg mező bekapcsolásával együtt értelmezett.

# Űrtartalom

Az értékesítésre kerülő palackok, vagy kannák egységnyi űrtartalma. A törzs alapján a rendszer automatikusan feltölti. Hordós bor, illetve melléktermék értékesítése esetén nem értelmezett.

# Darabszám

A tételen szereplő palackok, illetve kannák darabszáma. A beírt adat alapján automatikus mennyiségszámítás történik. Hordós bor, illetve melléktermék értékesítése esetén nem értelmezett.

# Mennyiség

Az okmányon szereplő termék mennyisége.

Kötelezően kitöltendő mező

# Bruttó tömeg

Az okmányon szereplő termék bruttó tömege.

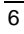

### Nettó tömeg

Az okmányon szereplő termék nettó tömege.

### Eladási ár

Az okmányon szereplő termék eladási ára.

### Tartály

Hordós bor esetén meg kell adni annak az edénynek a nevét, amelyből a kiadás történik. A terméktörzsben megadható alapértelmezés alapján a rendszer a mező automatikusan feltölti.

Hordós bor esetén kötelezően kitöltendő, import mező.

### Korábban zárjegyezett termék

#### KORÁBBAN ZÁRJEGYEZETT TERMÉK

Bekapcsolása azt jelenti, hogy a program nem fogja a zárjegy nyilvántartás adatait módosítani.

# Bizonylatkészítés

EKO, BKO, TKO, számla és szállítólevél nyomtatása.

A számlák és szállítóleveleket a gép automatikusan készíti el az okmányok alapján.

A számlák és szállítólevelek kétféle módon nyomtathatók. Egyrészt, a beéptett nyomtatási funkcióval, amely meghatározott formátumú bizonylatokat állít elő. Alaphelyzetben a rendszer ezt a megoldást tartalmazza. Másrészt, a program on-line kapcsolatban lehet, a szintén cégünk által fejlesztett, integrált rendszer kereskedelmi moduljával. Ez a program a kereskedelmi rendszerek által elvárható valamennyi szolgáltatást biztosítja.

Ezt a szoftvert a VINO nem tartalmazza.

A bizonylatkészítés menete a következő:

1. A felkínált listából ki kell választani a kívánt bizonylat típusát:

| ▶SYS Törzs Szőlő   | Bor Lista Opciók Ablak Adat Segítség Vége                                        | 16 40 |
|--------------------|----------------------------------------------------------------------------------|-------|
|                    | Nyontatás<br>Bizonylatok<br>Készpénzes szánla<br>Szállítólevél<br>Csak borkísérő |       |
| F1 Súgó   Gépeljük | be a megfelelő adatot (415)                                                      |       |

2. Ki kell választani a vevőt a felkínált böngésző alapján:

| ► S¥S | Torzs | Szőlő   | Bor    | Lista   | 0pc iók  | Abla  | k Adat   | S <mark>e</mark> gítség | Vége   | 16                 | 40   |
|-------|-------|---------|--------|---------|----------|-------|----------|-------------------------|--------|--------------------|------|
|       |       |         |        |         | Part     | nerek |          |                         | 1      | 2                  |      |
|       | Szám  | Név     |        |         |          |       | Helység  |                         | Jogci  | ΰû                 |      |
|       | 00001 | Alfa P  | ressó  |         |          |       | Siklós   |                         | 20070  | 00                 |      |
|       | 00052 | Ambach  | Jáno   | s       |          |       | Siklós   |                         | 20070  | 00                 |      |
|       | 00002 | Arany   | Hordó  | Borozó  |          |       | Siklós   |                         | 20070  | 00                 |      |
|       | 00077 | Aranyh  | ordo   | Borozo  |          |       | Magyarhe | ertelend                | 20070  | 00                 |      |
|       | 00089 | B.R.Sz  | . ROZ  | SAKERT  | KFT      |       | Pécs     |                         | 20070  | 00                 |      |
|       | 00086 | Bachma  | .nn Pá | 1       |          |       | Majs     |                         | 20070  | 00                 |      |
|       | 00003 | Balkon  | Gyóg   | yszálló | Rt.      |       | Harkány  |                         | 20070  | 00                 |      |
|       | 00006 | Balog   | Attil  | a       |          |       | Harkány  |                         | 20070  | 00                 |      |
|       | 00007 | Bionet  | Syst   | em Kft. |          |       | Kecskemé | ét                      | 20070  | 00                 |      |
|       | 00064 | Borker  | t Kft  |         |          |       | Siklós   |                         | 20060  | 00                 |      |
|       | 00004 | Borker  | t Kft  | . Harká | nyi Borz | ó     | Harkány  |                         | 20070  | 00                 |      |
|       | 00005 | Böcsök  | . Zita |         |          |       | Siklós   |                         | 20070  | 00                 |      |
|       | 00009 | Cevízg  | ép Kf  | t.      |          |       | Cegléd   |                         | 20070  | 00                 |      |
|       | 00008 | Crenko  | vits   | Miklós  |          |       | Ipocsfa  |                         | 20070  | 00                 |      |
|       | 00011 | Cserne  | czky   | és Társ | a        |       | Pécs     |                         | 20050  | 00                 |      |
|       | 00010 | CSerny  | ánszk  | y Zsolt |          |       | Siklós   |                         | 20070  | 00                 |      |
|       | 00078 | CSille  | Gábo   | r Józse | f        |       | Görcsöny | J                       | 20070  | 00                 |      |
|       | 00012 | Csiszá  | r Kár  | oly     |          |       | Békéscsa | aba                     | 20070  | 00                 |      |
|       | 00060 | Daczó   | János  |         |          |       | Harkány  |                         | 20070  | 00                 |      |
|       | 00016 | Da jka  | Gyula  |         |          |       | Budapest |                         | 20070  | )O <mark></mark> 0 |      |
|       | ¢     |         |        |         |          |       |          |                         |        |                    |      |
| F4 So | rrend | F7 Kere | s En   | ter Kiv | álasztás | ESC   | Nincs 1  | civálasztot             | t adat | 61                 | 452k |

3. A rendszer felkínálja azokat a kísérő okmányokat, amelyek alapján még nem történt bizonylat nyomtatás:

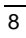

**VINO 2.1** 

Felhasználói Kézikönyv

| SYS   | Törzs          | Szőlő<br>F | Bor                | Lista                       | Opciók<br>Borkís             | Ablak<br>érők               | Adat                       | Segítség     | ſ Vége   | 16:42 |
|-------|----------------|------------|--------------------|-----------------------------|------------------------------|-----------------------------|----------------------------|--------------|----------|-------|
|       |                |            | Sor:<br>000<br>000 | szám Dá<br>019 20<br>020 20 | atum<br>001.04.0<br>001.04.0 | Váms<br>3 RO<br>3 RO        | orszám<br>017613<br>017613 | 39 û<br>40 j |          |       |
|       |                |            | Le<br>Sor          | ↓ Ft<br>szám Dá             | el †                         | <mark>Mind ↓</mark><br>Váms | Min                        | a t<br>O     |          |       |
| F1 S6 | α <b>ό</b> F10 | Menii      |                    | Kész                        | Vis                          | sza                         | Segít                      | ség          | Vánennuő |       |

4. A kiválasztott tételek alapján megtörténik a kért bizonylatok nyomtatása a megadott opció alapján.